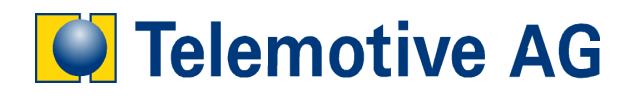

# blue PiraT

User's Manual

License Complex Trigger

Version: 1.1

# **Table of Contents**

| PRODUCT LIABILITY                                     | 5  |
|-------------------------------------------------------|----|
| 1 Introduction                                        | 6  |
| 1.1 Overview                                          | 6  |
| 1.2 System Requirements                               | 6  |
| 1.3 Trigger Function                                  | 6  |
| 1.3.1 Trigger Event                                   | 6  |
| 1.3.2 Trigger Action                                  | 7  |
|                                                       | 0  |
| 2 Configuration                                       | 0  |
| 2.1 Configuration menu                                | 8  |
| 2.2 I rigger configuration                            | 9  |
|                                                       | 9  |
| 2.2.2 I rigger mode                                   | 9  |
| 2.2.3 Trigger name                                    | 9  |
| 2.2.4 Trigger event and action                        | 9  |
| 2.2.5 Removing the trigger                            | 9  |
| 2.3 Configuration of the events                       | 10 |
| 2.3.1 Event - Remote Control function key             | 10 |
| 2.3.2 Event – digital Input                           | 10 |
| 2.3.3 Complex event                                   | 11 |
| 2.3.3.1 Event selection                               | 11 |
| 2.3.3.2 CAN-Signal                                    | 12 |
| 2.3.3.3 Digital Input                                 | 13 |
| 2.3.3.4 Remote control function key                   | 13 |
| 2.3.3.5 Auswahl der Operatoren                        | 14 |
| 2.3.3.6 Input parameter verification                  | 15 |
| 2.3.3.7 Cursor position                               | 15 |
| 2.3.3.8 Deletion of events, characters and operations | 16 |
| 2.3.3.9 Changing of CAN databases                     | 16 |
| 2.4 Configuration of the trigger action               | 17 |
| 2.4.1 Set marker                                      | 17 |
| 2.4.2 Send CAN message                                | 18 |
| 2.4.3 Append info entry to the data overview          | 18 |
| 2.4.4 Info display to the remote control              | 19 |
| 2.4.5 Digital output active / inactive                | 20 |
| 2.4.6 Remote Control Monitor                          | 20 |
| 2.5 Trigger management                                | 21 |
| 3 Limits of the trigger functionality                 | 22 |
| Appendix A: Pinout of digital inputs and outputs      | 24 |
| Appendix B: License Shortcut                          | 26 |
| Appendix C: Abbreviation                              | 27 |
|                                                       |    |

#### LICENSE AGREEMENT

PLEASE READ THE LICENSE AGREEMENT OF THIS LICENSE CONTRACT CAREFULLY, BEFORE YOU INSTALL THE SOFTWARE. BY THE INSTALLATION OF THE SOFTWARE YOU AGREE TO THE CONDITIONS OF THIS LICENSE CONTRACT.

THIS SOFTWARE-LICENSE AGREEMENT, IN THE FOLLOWING CALLED AS " LICENSE", CONTAINS ALL RIGHTS AND RESTRICTIONS FOR FINAL USERS THAT REGULATE THE USE OF THE ACCOMPANYING SOFTWARE, OPERATING INSTRUCTIONS AND OTHER DOCUMENTS, IN THE FOLLOWING CALLED AS "SOFTWARE".

- 1. THIS LICENSE CONTRACT IS AN AGREEMENT BETWEEN LICENSOR AND LICENSEE, WHO IS BEING LICENSED TO USE THE NAMED SOFTWARE.
- 2. LICENSEE ACKNOWLEDGES THAT THIS IS ONLY A LIMITED NONEXCLUSIVE LICENSE. THIS MEANS THAT THE LICENSEE HAS NO RIGHT TO ALLOCATE SUBLICENSES. LICENSOR IS AND REMAINS THE OWNER OF ALL TITLES, RIGHTS, AND INTERESTS IN THE SOFTWARE.
- 3. THE SOFTWARE IS A COPYRIGHT PROPERTY OF THE TELEMOTIVE AG. THE PROGRAM OR PARTS OF IT MAY NOT BE FURTHER LICENSED TO THIRD PARTS, RENTED, SELLS, OR BE FURTHER MARKETED, OTHERWISE, IN ANY FORM WITHOUT EXPLICIT WRITTEN APPROVAL BY TELEMOTIVE AG. THE USER MAY NEITHER CHANGE THE SOFTWARE AND THEIR COMPONENTS, MODIFY NOR, OTHERWISE, REDEVELOPMENT OR DECOMPILE IN ANY FORM.
- 4. THIS SOFTWARE IS SUBJECT TO NO WARRANTY. THIS SOFTWARE IS SOLD AS IS, WITHOUT ANY WARRANTY. IF AT ANY TIME, A USER CHANGES THEIR SYSTEM, WE HOLD NO RESPONSIBILITY TO CHANGE OUR SOFTWARE TO MAKE IT WORK AGAIN.
- 5. THIS LICENSE PERMITS LICENSEE TO INSTALL THE SOFTWARE ON MORE THAN ONE COMPUTER SYSTEM, AS LONG AS THE SOFTWARE WILL NOT BE USED ON MORE THAN ONE COMPUTER SYSTEM SIMULTANEOUSLY. LICENSEE WILL NOT MAKE COPIES OF THE SOFTWARE OR ALLOW COPIES OF THE SOFTWARE TO BE MADE BY OTHERS, UNLESS AUTHORIZED BY THIS LICENSE AGREEMENT. LICENSEE MAY MAKE COPIES OF THE SOFTWARE FOR BACKUP PURPOSES ONLY. LICENSEE NOT ENTITLED TO TRANSMIT OR TO TRANSFER THE SOFTWARE OR YOUR RIGHTS FROM THIS LICENSE AGREEMENT.
- 6. LICENSOR IS NOT LIABLE TO LICENSEE FOR ANY DAMAGES, INCLUDING COMPENSATORY, SPECIAL, INCIDENTAL, EXEMPLARY, PUNITIVE, OR CONSEQUENTIAL DAMAGES, CONNECTED WITH OR RESULTING FROM THIS LICENSE AGREEMENT OR LICENSEE'S USE OF THIS SOFTWARE.
- 7. LICENSEE AGREES TO DEFEND AND INDEMNIFY LICENSOR AND HOLD LICENSOR HARMLESS FROM ALL CLAIMS, LOSSES, DAMAGES, COMPLAINTS, OR EXPENSES CONNECTED WITH OR RESULTING FROM LICENSEE'S BUSINESS OPERATIONS.
- 8. LICENSOR HAS THE RIGHT TO TERMINATE THIS LICENSE AGREEMENT AND LICENSEE'S RIGHT TO USE THIS SOFTWARE UPON ANY MATERIAL BREACH BY LICENSEE. DURATION OF THE LICENSE CONTRACT IS INDEFINITELY DETERMINED.
- 9. LICENSEE AGREES TO RETURN TO LICENSOR OR TO DESTROY ALL COPIES OF THE SOFTWARE UPON TERMINATION OF THE LICENSE CONTRACT.
- 10. THIS LICENSE AGREEMENT REPLACES AND SUPERSEDES ALL PRIOR NEGOTIATIONS, DEALINGS, AND AGREEMENTS BETWEEN LICENSOR AND LICENSEE REGARDING THIS SOFTWARE.
- 11. THIS LICENSE CONTRACT IS SUBJECT TO GERMAN LAW.
- 12. IF A REGULATION OF THIS LICENSE CONTRACT IS VOID BY LAW, THE VALIDITY OF THE REMAINING REGULATIONS IS NOT AFFECTED. IF THERE IS SUCH A REGULATION IT WILL BE REPLACED BY A VALID, ACCORDING TO THE LEGAL REGULATIONS AND ENFORCABLE REGULATION WITH SIMILAR INTENTION AND SIMILAR ECONOMIC CONSEQUENCES.
- 13. THE LICENSE CONTRACT IS EFFECTVE BY DELIVERY OF THE SOFTWARE OF THE LICENSOR TO THE LECENSEE AND/OR BY USAGE OF THE SOFTWARE BY THE LICENSEE. THIS LICENSE CONTRACT IS ALSO VALID WITHOUT LICENSOR'S SIGNATURE.
- 14. THE LICENSE AUTOMATICALLY GOES OUT IF THE LICENSEE DOES NOT AGREE TO THE LICENSE REGULATIONS DESCRIBED HERE OR OFFEND AGAINST THE LICENSE REGULATIONS OF THIS

LICENSE CONTRACT. WITH ENDING THE LICENSE CONTRACT THE LICENSEE IS OBLIGED TO EXTINGUISH ALL COPIES OF THE SOFTWARE OR TO DESTROY IT.

15. THE LICENSEE STICKS FOR ALL DAMAGES WHICH ORIGINATES THE LICENSOR FROM THE INJURY OF THESE LICENSE REGULATIONS.

#### **PRODUCT LIABILITY**

FOR ALL OFFERS, SALES AND SUPPLIES DO EXPLICIT APPLY THE FOLLOWING CONDITIONS, EVEN IF THE BUYER, ORDERER AND SUCHLIKE PRESCRIBES OTHER CONDITIONS. ALTERATIONS ARE ONLY VALID, IF THEY ARE AGREED IN WRITING.

- 1. THE TECHNICAL DOCUMENTATION IS PART OF THE PRODUCTS. THE PRODUCT LIABILITY AND THE PRODUCT GUARANTEE WILL BE EXCLUDED, IF CONTENTS AND IN PARTICULAR THE SAFETY REFERENCES AND INSTRUCTION FOR ACTION OF THE DOCUMENTATION ARE NOT CONSIDERED.
- 2. THE PRODUCTS DO BELONG TO THE GROUP OF TESTTOOLS. BY APPLICATION OF THE EQUIPMENT A DISTURBANCE OT THE TESTED SYSTEM CANNOT BE COMPLETELY EXCLUDED. FOR THIS REASON, THE WARRANTY OF A PERFECTLY FUNCTIONING SYSTEM CANNOT BE TAKEN OVER BY THE MANUFACTURER.

APPLICATION OF THE PRODUCT TAKES PLACE AT ONE'S OWN RISK.

3. THE LIABILITY OF THE SUBSTITUTION OF DAMAGES ACCORDING TO §1 PRODUCT LIABILITY LAW, IS EXPRESSLY EXCLUDED IN THE CONTEXT OF §9 PRODUCT LIABILITY LAW, AS FAR AS COMPELLING LEGAL TERMS DO NOT PROVIDE ANYTHING ELSE. IN NO EVENT WILL THE PRODUCER BE LIABLE FOR ANY INDIRECT, INCIDENTAL, SPECIAL OR CONSEQUENTIAL DAMAGES, INCLUDING LOSS OF PROFITS, LOSS OF REVENUES, LOSS OF DATA, LOSS OF USE, ANY OTHER ECONOMIC ADVANTAGE OR DAMAGES CAUSED BY PRETENSIONS OF THIRD PARTY TOWARDS THE CUSTOMER OUT OF THIS AGREEMENT, UNDER ANY THEORY OF LIABILITY, WHETHER IN AN ACTION IN CONTRACT, STRICT LIABILITY, TORT (INCLUDING NEGLIGENCE) OR OTHER LEGAL OR EQUITABLE THEORY.

THE BURDEN OF PROOF IS WITH THE CUSTOMER.

4. THE TELEMOTIVE AG DOES ENSURE THE LEGAL WARRANTY ACCORDING TO GERMAN LAW.

EXCEPT FOR WARRANTIES EXPRESSLY SET FORTH IN THIS AGREEMENT, ANY AND ALL PRODUCTS ARE DELIVERED "AS IS" AND THE PRODUCER MAKES AND THE CUSTOMER RECEIVES NO ADDITIONAL EXPRESS OR IMPLIED WARRANTIES. THE PRODUCER HEREBY EXPRESSLY DISCLAIMS ANY AND ALL OTHER WARRANTIES OF ANY KIND OR NATURE CONCERNING THE PRODUCTS, WHETHER EXPRESS OR IMPLIED, INCLUDING WITHOUT LIMITATION, ANY WARRANTY OF TITLE, MERCHANTABILITY, QUALITY, ACCURACY, OR FITNESS FOR A PARTICULAR PURPOSE OR THE CUSTOMER'S PURPOSE. THE PRODUCER EXPRESSLY DISCLAIMS ANY WARRANTIES THAT MAY BE IMPLIED FORM USAGE OF TRADE, COURSE OF DEALING, OR COURSE OF PERFORMANCE, EXCEPT FOR THE EXPRESS WARRANTIES STATED IN THIS AGREEMENT. THE PRODUCTS ARE PROVIDED WITH ALL FAULTS, AND THE ENTIRE RISK OF SATISFACTORY QUALITY, PERFORMANCE, ACCURACY, AND EFFORT IS WITH CUSTOMER. THE PRODUCER DOES NOT WARRANT THAT THE PRODUCTS WILL OPERATE WITHOUT INTERRUPTION OR BE ERROR FREE.

- 5. THE TELEMOTIVE AG IS JUSTIFIED TO EXCHANGE DEFECTIVE GOODS AGAINST HOMOGENEOUS ACCEPTABLE ONES OR TO ELIMINATE THE FAULT WITHIN AN APPROPRIATE PERIOD. IN THIS CASE A DEMAND FOR REDHIBITORY ACTION OR REDUCTION OF PRICE EXPIRES. WARRANTY CLAIMS PRESUPPOSE A DUE NOTICE OF DEFECTS.
- 6. RESALE, TRANSFER, DONATION, EXCHANGES OR THE RENTAL OF THE OFFERED PRODUCTS AT THIRD PARTY, IS PERMITTED WITHOUT CLEARANCE OF THE TELEMOTIVE AG.
- 7. GERMAN LAW IS DEEMED TO BE AS LEGAL BASIS.

# **1** Introduction

# 1.1 Overview

The function is called as a trigger, when a defined event will cause a certain, singular action.

EVENT CACTION

The different events and actions can be combined without any restriction.

The user's manual describes the configuration and the overal functionality of the remote control monitor function.

# **1.2 System Requirements**

The complex trigger function works on any blue PiraT system with a remote control and a recent software. However, it is necessary to purchase a special license for this function. Please read the manual "blue PiraT - How to manage licenses" for more information about handling licenses.

This manual refers to the following software versions:

- Data logger firmware V6.0.1
- Client 3.5.1

Software updates are frequently available in the blue PiraT Service Center. Please make sure to have a current software installed.

# **1.3 Trigger Function**

# 1.3.1 Trigger Event

Following event functions are available:

- 1. Actuate a function key (F1...F10) on the Remote Control The following conditions are available:
  - Key pressed
  - Key released
- 2. Digital input signal on the blue PiraT datalogger with a defined signal level The following conditions are available:
  - Signal level = active
  - Signal level = inactive
- 3. CAN-signals meets a configurable condition The following inequalities are available:
  - less than
     ( < )</li>
  - less than or equal
     ( <= )</li>
  - greater than
  - greater than or equal (>=)
  - equal
  - not equal
     (!= )

(>)

(=)

It is possible to combine different events with logical operations (complex event). There is no limit in the number of combined events.

The following logical operations are available:

AND (&)
OR (|)
NOT (!)

Example for a complex event:

((CAN2.signal1 <= 10) & (CAN1.signal2 = 30)) | (RC.F1 = PRESSED)

# 1.3.2 Trigger Action

The following trigger actions are available:

- Set marker
- Send CAN message
- Append info entry to data overview
- Display message in the Remote Control
- Set digital output #1 active
- Set digital output #1 inactive
- Display Remote Control Monitor

# 2 Configuration

# 2.1 Configuration menu

The configuration application must be started to configure the complex trigger function. If the license has been installed correctly, the selection tree on the left hand side shows the entry 'Trigger'. The trigger configuration exist on three parts, trigger name, trigger event and triger action.

With the selection of the "New Trigger.." button, it is possible to configure up to 50 different triggers (see Figure 1).

| General Settings                        | TriggerTe: | st#29*                 |             |            |                   |          |                |                                                                                                    |
|-----------------------------------------|------------|------------------------|-------------|------------|-------------------|----------|----------------|----------------------------------------------------------------------------------------------------|
| Name                                    |            |                        |             |            |                   |          |                |                                                                                                    |
| - Date and Time                         | I Irigg    | er active              |             |            |                   |          |                |                                                                                                    |
| Standby                                 | Trigger    | mode                   |             |            |                   |          |                |                                                                                                    |
| Cascading                               | G Tria     | aor at cianal change   |             |            |                   |          |                |                                                                                                    |
| Password protection                     | l l o - ·  | yer ac signal change   |             |            |                   |          |                |                                                                                                    |
| Busses/Interfaces                       | C Trig     | ger at message recepti | on          |            |                   |          |                |                                                                                                    |
| Data Recording                          |            |                        |             |            |                   |          |                |                                                                                                    |
| Filter                                  |            |                        |             |            |                   |          |                |                                                                                                    |
| Frigger                                 | Name       | IriggerTest#29*        |             |            |                   |          |                |                                                                                                    |
| New triager                             |            | La la la               |             |            |                   |          |                |                                                                                                    |
| Trigger management                      | Event      | Complex event          |             |            |                   |          |                | <b>_</b>                                                                                                    |
|                                         |            |                        |             |            |                   |          |                |                                                                                                    |
| Trigger list                            |            | Expression RC.F        | 1 = PRESSED |            |                   |          |                |                                                                                                    |
| TripperTest#1*                          |            |                        |             |            |                   |          |                |                                                                                                    |
| Trigger Test #2*                        |            | Inse                   | ert element |            |                   |          |                |                                                                                                    |
| TriagerTest#3"                          |            |                        |             |            |                   |          |                |                                                                                                    |
| Trigger Test#4"                         |            |                        |             |            |                   |          |                |                                                                                                    |
| Trigger Test#5"                         | Action     | Display Remote Cont    | rol Monitor |            |                   |          |                | <b>_</b>                                                                                                    |
| TriggerTest#6*                          |            | populy Remote cond     | ormonicor   |            |                   |          |                |                                                                                                    |
| TriggerTest#7*                          |            |                        |             |            |                   | _        |                |                                                                                                    |
| - TriggerTest#8*                        |            | Pos Channel            | ID          | Signal     | Text              | Unit     | Representation | n i                                                                                                    |
| TriggerTest#9*                          |            |                        | Trigger 1   | K100       | Tro29 K100        |          | Desired        |                                                                                                    |
| TriggerTest#10*                         |            |                        |             | KIOO       | 11g22_K100        |          |                |                                                                                                    |
| TriggerTest#11*                         |            | 2 1 💌                  | Trigger_6   | K600       | Trg29_K600fl      |          | Decimal 🔄      | 2                                                                                                    |
| TriggerTest#12*                         |            | 3 1 💌                  | Trigger_6   | K601       | Trg29_K601fl      |          | Decimal 💌      | 2                                                                                                    |
| TriggerTest#13*                         |            | 4 1 -                  | Trigger 7   | K700       | Tro29_K700db      |          | Decimal        | 2                                                                                                    |
| TriggerTest#14*                         |            |                        | ]aa         |            |                   |          |                |                                                                                                    |
| TriggerTest#15*                         |            |                        |             |            |                   |          |                |                                                                                                    |
| TriggerTest#16*                         |            |                        |             |            |                   |          |                |                                                                                                    |
| TriggerTest#17*                         |            |                        |             |            |                   |          |                |                                                                                                    |
| TriggerTest#18*                         |            |                        |             |            |                   |          |                |                                                                                                    |
| TriggerTest#19*                         |            |                        |             |            |                   |          |                |                                                                                                    |
| TriggerTest#20*                         |            |                        | David       | 1          | 6                 |          | Delete 1 1     | Na                                                                                                    |
| TriggerTest#21*                         |            |                        | Down        | Op         | rrom databa:      | ,e       | Delete         | Vew                                                                                                    |
| TriggerTest#22*                         |            |                        |             | Pernote    | a control display |          |                |                                                                                                    |
| TriggerTest#23*                         |            |                        | -           | Kelliota   | e contror display |          | (              |                                                                                                    |
| TriggerTest#24*                         |            |                        | Tr          | g29_K10    | - 00              |          | 1              |                                                                                                    |
| Trigger Test #25*                       |            |                        | Tr          | a29 K60    | 0f1               |          |                |                                                                                                    |
| Trigger Test #26*                       |            |                        |             | 929_1000   |                   |          |                |                                                                                                    |
| Trigger Test #27*                       |            |                        | Tr          | g29_K60    | 111               |          |                |                                                                                                    |
| TriggerTest#28*                         |            |                        | Tr          | a29 K70    | 0db               |          |                |                                                                                                    |
| TriggerTest#20                          |            |                        |             | <u>g</u> o | oub .             | <b>T</b> | 1              |                                                                                                    |
| Trigger Test#29"                        |            |                        |             |            |                   |          |                |                                                                                                    |
| TriggerTest#30*                         |            |                        |             |            |                   |          |                | 1                                                                                                    |
| IriggerTest#31*                         |            |                        |             |            |                   |          | Remove         | this trigger                                                                                                    |
| T I I I I I I I I I I I I I I I I I I I |            |                        |             |            |                   |          |                | and the second second se |
| TriggerTest#40*                         |            |                        |             |            |                   |          |                |                                                                                                    |
| TriggerTest#40*                         |            |                        |             |            |                   |          |                |                                                                                                    |

Figure 1: trigger configuration

The complete data logger configuration can be managed by following buttons:

| "Databases…":<br>"Load locally…":<br>"Store locally…": | Opens the dialog to configure the location of DBC databases.<br>Loads data from a locally stored configuration file<br>Saves configuration data to a local file |
|--------------------------------------------------------|----------------------------------------------------------------------------------------------------|
| "i":                                                   | Opens a dialog with program information                                                                                                    |
| "Read from datalogger":                                | Loads the configuration data from the connected datalogger and displays it in the dialog                                                                        |
| "Write to datalogger":                                 | Sends the configuration data to the connected datalogger. The configuration is applied immediately                                                              |
| "Quit":                                                | The quit button closes the configuration application                                                                                                    |

# 2.2 Trigger configuration

After selecting the option "New trigger", a panel for configuration of the trigger appears. The different options are described in the following chapters (see Figure 2).

| Trigger Te | est                      |
|------------|--------------------------|
| 🔽 Trigg    | ger active               |
| Trigger    | r mode                   |
| Trig       | gger at signal change    |
| O Trig     | ger at message reception |
|            |                          |
| Name       | Trigger Test             |
| Event      | Please choose            |
| Action     | Please choose            |
|            | -                        |
|            |                          |
|            | Remove this trigger      |

Figure 2: Configuration "New trigger"

# 2.2.1 Trigger state

Each trigger can be configured to be active or inactive. If a trigger is inactive, its parameters are still kept in the configuration, but the data logger does not execute the trigger.

# 2.2.2 Trigger mode

Each trigger has two different modes of evaluation of the trigger condition:

trigger.

Trigger at signal change: The trigger occurs only if there is a change in the signal value and the event conditions are met. This trigger condition mode is applicable for periodic signals (i.e. CAN signals), where only one trigger is required for the first time the event condition is true. (default trigger mode)
Trigger at message reception: The trigger occurs every time a signal message was received and the event conditions will be met. This trigger mode is applicable if every reception of a message should cause a new

# 2.2.3 Trigger name

The name of the trigger can changed by the user. The new trigger name is be displayed in the selection tree on the left hand side. The number of characters for the trigger name is limited to 50 characters.

# 2.2.4 Trigger event and action

The trigger function is defined by an event and a consecutive action. Events and actions can be defined and changed by the user in any sequence.

# 2.2.5 Removing the trigger

The button "Remote this trigger" deletes the entire trigger configuration.

# 2.3 Configuration of the events

# 2.3.1 Event - Remote Control function key

The event remote control function key is completely defined by selecting the function key F1 to F10 and the key status "key pressed" or "key released" (see Figure 3). These parameters have to be selected by the user.

| Trigger Te               | est                              |
|--------------------------|----------------------------------|
| 🔽 Trigg                  | jer active                       |
| Trigger                  | r mode                           |
| <ul> <li>Trig</li> </ul> | iger at signal change            |
| C Trig                   | ger at message reception         |
|                          |                                  |
| Name                     | Trigger Test                     |
| Event                    | Remote control function key - F1 |
|                          | © pressed                        |
|                          | O released                       |
| Action                   | Please choose                    |
|                          |                                  |
|                          | Remove this trigger              |

Figure 3: Event – remote control function key

The related action is executed once when the event condition "key pressed" or "key released" changes into the status "true".

A connected blue PiraT remote control is required for this event.

# 2.3.2 Event – digital Input

The event digital input is completely defined by selecting the signal status "active" or "inactive" (see Figure 4). This parameter has to be selected by the user.

| Event | Digital Input #1 active   | • |
|-------|---------------------------|---|
|       |                           |   |
| Event | Digital Input #1 inactive | • |

Figure 4: event – digital Input

The condition "digital input #1 active" ist true, when the voltage level of the digital input comply to the chassis ground (KL31).

The condition "digital input #1 inactive" ist true, when the voltage level of the digital input comply to the battery voltage (KL30).

The related action is executed once when the event condition "digital input #1 active" or "digital input #1 inactive" change into the status "true".

There is only a single digital input port available in the actual blue PiraT hardware. The pin assignment is listed in the Appendix A.

#### 2.3.3 Complex event

The trigger functionality offers the possibility to combine different single events to a logical expression, a so called "complex event". A "complex event" can start only one action. Different complex events can configured to different actions.

| Trigger Te                      | st                                                        |
|---------------------------------|-----------------------------------------------------------|
| 🔽 Trigg                         | er active                                                 |
| Trigger<br>Trig<br>Trig<br>Trig | rmode<br>ger at signal change<br>ger at message reception |
| Name                            | Trigger Test                                              |
| Event                           | Complex event                                             |
|                                 | Expression Insert element                                 |
| Action                          | Please choose                                             |
|                                 | Remove this trigger                                       |

Figure 5: complex event

The user has to select the "complex event" in the first configuration step. After that, the empty input field "Expression" appears. The user can now insert different event conditions by the "Insert element" button. It is also possible to generate only one event condition for a complex event.

#### 2.3.3.1 Event selection

The different basic events are selected with the "Insert element" button (see Figure 6).

| <ul> <li>Triç</li> <li>Triz</li> </ul> | gger at signal change    |                                                                                                    |                                                                      |                     |
|----------------------------------------|--------------------------|----------------------------------------------------------------------------------------------------|----------------------------------------------------------------------|---------------------|
| () m                                   | ger at message reception |                                                                                                    |                                                                      |                     |
| ame                                    | Trigger Test             |                                                                                                    |                                                                      |                     |
| vent                                   | Complex event            |                                                                                                    |                                                                      | -                   |
|                                        | LAPI C33IOT              |                                                                                                    |                                                                      |                     |
|                                        |                          | lement                                                                                                    | CAN 1                                                                |                     |
| Action                                 | Please choose            | Iement  CAN-Signal  Remote control function key pressed  Remote control function key released                                                                         | CAN 1<br>CAN 2<br>CAN 3<br>CAN 4                                     | ×                   |
| Action                                 | Please choose            | CAN-Signal         Remote control function key pressed         Remote control function key released         Digital Input #1 active         Digital Input #1 inactive | CAN 1<br>CAN 2<br>CAN 3<br>CAN 4<br>CAN 5<br>CAN 6<br>CAN 7<br>CAN 8 | Remove this trigger |

Figure 6. insert an event

The selected event is inserted on the current cursor position. Inserted events are displayed in a blue text color. Error and warning messages are displayed in a red text color. Once an event has been inserted, it can be deleted but not modified by the user (see Figure 7).

| pression CAN1.K100            |           |
|-------------------------------|-----------|
| Insert element 1 Syntax error |           |
|                               | CAN1.K100 |

Figure 7: Selected event

# 2.3.3.2 CAN-Signal

CAN-signals are selected in the dialog "Signal selection from CAN database" (see Figure 8).

| C Message-/Signal selection from CAN database                                                                                                    | ×        |
|----------------------------------------------------------------------------------------------------|----------|
| Database C:/Dokumente und Einstellungen/Kilian Deffner/Eigene Da 💌                                                                                                    | r 🔁      |
| Tree view List view                                                                                                    |          |
| <ul> <li>Unknown node</li> <li>Trigger_1 (0x101)</li> <li>K100</li> <li>K101</li> <li>K102</li> <li>K103</li> <li>K104</li> <li>Trigger_10 (0x110)</li> <li>K1000</li> <li>Trigger_11 (0x111)</li> <li>K1000</li> </ul> | <u> </u> |
|                                                                                                    |          |
|                                                                                                    |          |

Figure 8. CAN signal selection

After the CAN signal selection, the CAN signal in the expression field is displayed in the following format

CAN<channel number>.<signal name>

It is not possible to edit the signal name or channel number.

To complete the event condition, the user has to insert an operator and behind a reference value (i.e., a scaled decimal value) by the PC keyboard (see Figure 9). It is not possible to change this order.

| Event | Complex event |                 | • |
|-------|---------------|-----------------|---|
|       | Expression    | CAN1.K100 < 100 |   |
|       |               | Insert element  |   |

#### Figure 9: Event condition - CAN-signal

#### 2.3.3.3 Digital Input

Two options are available for the digital input signals (see Figure 10).

- "Digital Input #1 active"
- "Digital Input #1 inactive"

The event conditions are automatically generated and displayed in the expression field. There is no additional user input required.

The event conditions are displayed in the expression field as followed:

| DIG:<br>DIG | IN# <channel number=""> = 1<br/>IN#<channel number=""> = 0</channel></channel> |
|-------------|--------------------------------------------------------------------------------|
| Event       | Complex event                                                                  |
|             | Expression DIGIN#1 = 1 Insert element                                          |

Figure 10: Event condition – digital input

There is only one digital input port available in the current blue PiraT hardware. The event condition digital input corresponds to the description in chapter 2.3.2.

| DIGIN#1 = 0 | $\Leftrightarrow$ | Digital Input #1 active   |
|-------------|-------------------|---------------------------|
| DIGIN#1 = 1 | $\Leftrightarrow$ | Digital Input #1 inactive |

It is not possible to edit the digital input event in the expression field after it has been added.

# 2.3.3.4 Remote control function key

The user has to select two parameters to define the function key event.

- Function key F1 to F10
- Button "pressed" or "released"

The event conditions are displayed in the expression field as followed:

| RC.F <channel< th=""><th>number&gt;</th><th>=</th><th>PRESSED</th></channel<>  | number> | = | PRESSED  |
|--------------------------------------------------------------------------------|---------|---|----------|
| RC.F <channel< td=""><td>number&gt;</td><td>=</td><td>RELEASED</td></channel<> | number> | = | RELEASED |

| Event | Complex event |                 |
|-------|---------------|-----------------|
|       | Expression    | RC.F1 = PRESSED |
|       |               | Insert element  |

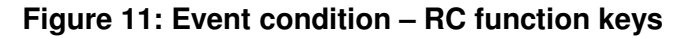

It is not possible to edit the remote control function key event in the expression field after it has been added.

#### 2.3.3.5 Auswahl der Operatoren

The following compare operations, logical operations, and numerical characters are available to combine different single events to a valid complex event expression:

#### logical operations:

- & logical AND combination
- logical OR combination
- ! negation of events expressions

#### compare operations / inequalities:

- < less than
- <= less than or equal
- > greater than
- >= greater than or equal
- = equal
- != not equal

#### alpanumerical characters:

0 to 9 compare value

#### characters:

- ( and ) brackets for event expressions
- . und , dot and comma for floating point expressions

dot- and comma-character will be processed equivalent. The presentation depends on the language settings choosen during the Client installation.

The user has to select and insert the compare operators, logical operators and characters by the PC keyboard in the expression field. The configuration can be changed any time by the user.

**Notice!** – It is not possible for the user to insert a space-character. Space-character are inserted automatically to improve the readability.

The single event conditions inside of a complex event expression is processed by a defined priority list:

| operation                      | description                 | priority | /      |
|--------------------------------|-----------------------------|----------|--------|
| ()                             | bracket open / close<br>NOT | 1<br>2   | (high) |
| <, <=, >, >=, =, !=<br>&       | compare<br>logical AND, OR  | 3<br>4   | (low)  |
| Example:<br>event condition: 1 | 2                           | 3        |        |
|                                |                             |          |        |

Expression (CAN1.K100 <= 10) & !((CAN1.K50 = 100) | (RC.F1 = PRESSED))

Process order:

- 1. identify the results of the bracket term of event expression 1,2 and 3
- 2. the results of event expression 2 and 3 are combined with logical OR; this result are than negated
- 3. A logical AND is applied to the result of point 2 and the result of event condition 1

The NOT operator always applies to the subsequent bracket expression.

#### 2.3.3.6 Input parameter verification

The complex event expression is validated immediately after each user input. Error and warning messages, if applicable, are displayed in red color.

| Expression | xpression (CAN1.K100 <= 10) & !([AN1.K50 = 100)   (RC.F1 = PRESSED))         |  |
|------------|------------------------------------------------------------------------------|--|
|            | Insert element Mismatch of open and closed parenthesis                       |  |
| Expression | (CAN1.K100 <= 10) & !((CAN1.K50 = 100)   (RC.F1 = PRESSED))]                 |  |
|            | Insert element CAN signal parameter doesn't match the selected CAN data base |  |
|            |                                                                              |  |
| Expression | (CAN1.K10010) & !((CAN1.K50 = 100)   (RC.F1 = PRESSED))                      |  |
|            | Insert element Syntax error                                                  |  |

Figure 12. Error and warning messages for the expression field

The following error and warning messages are displayed:

- Mismatch of open and closed closed parenthesis:
   The number of opened parenthesis are not equal to the number of closed parenthesis
- CAN signal parameter doesn't After the CAN database has been changed, the selected CAN signal is match the selected CAN signal is not available in the new database :
- Syntax error.
   Compare operators or logical operators are missing or event conditions are used not corretly

#### 2.3.3.7 Cursor position

The cursor can be moved by the user either with the arrow keys of the PC keyboard or with the PC mouse. Inserted elements are skipped by the cursor because they can't be edited (see Figure 1).

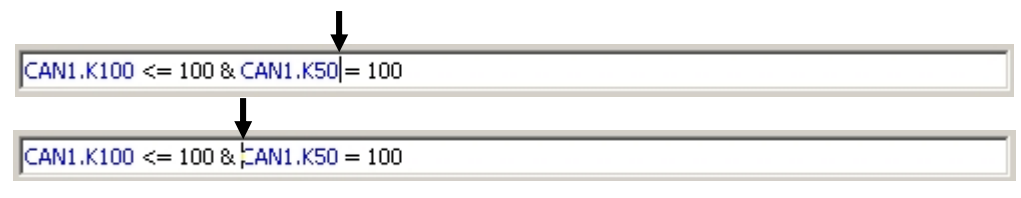

Figure 13: Cursor position

The cursor can also be placed with the left mouse button. The cursor is placed right next to the selected element.

#### 2.3.3.8 Deletion of events, characters and operations

Events, characters and operators can be marked and/or deleted as followed:

- backspace button the event, character or operator on the left hand side of the cursor is marked and/or deleted
   delete button the event, character or operator on the right hand side of the cursor is
- delete buildin the event, character of operator on the right hand side of the cursor is marked and/or deleted
- PC mouse events, characters or operations are marked with the pressed left pc mouse button

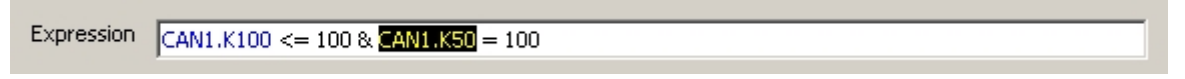

#### Figure 14: marking of elements

All elements of a complex event expression can be marked and deleted individually or altogether. The single event CAN signal, function key and digital input can be deleted only at once.

#### 2.3.3.9 Changing of CAN databases

Is there any change of a CAN database before loading the configuration or during configuration of the trigger parameter, the display in the expression field is updated automatically. The signal name of the new CAN database is displayed. The old signal name are kept in case the CAN signal is not listed in the new CAN database or the CAN database was deactivated. In this case, the CAN signal is displayed in red color. (see Figure 12).

Example:

- 1. The expression field contains "CAN1.clampstatus = 3". It is a CAN signal from the database with the CAN-ID 0x480, data bit 0-7, which was used during CAN signal configuration
- 2. The user switches to a new CAN database
- 3. In the new database the CAN signal with the CAN-ID 0x480 and the data bit 0-7 is named "clampstatus\_new".
- 4. In the expression field the new signal name is automatically updated to "CAN1.clampstatus\_new = 3".
- 5. Now, the user deactivates the CAN database in the configurator
- 6. In the expression field the signal name changes to "CAN1.clampstatus\_new = 3"

# 2.4 Configuration of the trigger action

After the configuration of the trigger event, the selection of the trigger action is required.

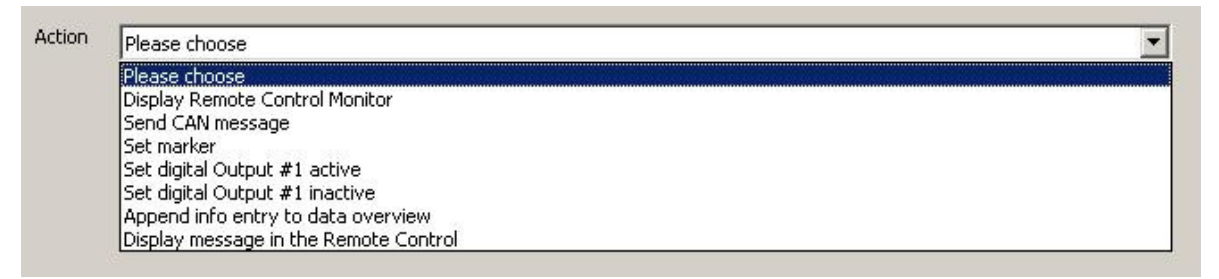

#### Figure 15: Configuration of the trigger action

The required trigger action can be selected in the check-box "action". The following trigger actions are available:

- Display Remote Control Monitor (extra license required)
- Send CAN message
- Set marker
- Set digital Output #1 active
- Set digital Output #1 inactive
- Append info entry to data overview
- Display message in the Remote Control

#### 2.4.1 Set marker

The behavior of the action ,Set marker' is identical to the behavior when the user triggers a marker by the front panel button or by the remote control marker button.

| Action | Set marker | • |
|--------|------------|---|
|        |            |   |

#### Figure 16: Action – Set marker

There is no additional user input required for his action.

The following steps are done by setting a marker:

- recording the time stamp and the marker counter as trace data
- Increase the marker counter by one
- Optical and acoustic feedback in the remote control
- Write marker info to the data overview
- Switch the front panel marker LED on

# 2.4.2 Send CAN message

After the selection of the trigger action "Send CAN message" additional parameters have to be set by the user.

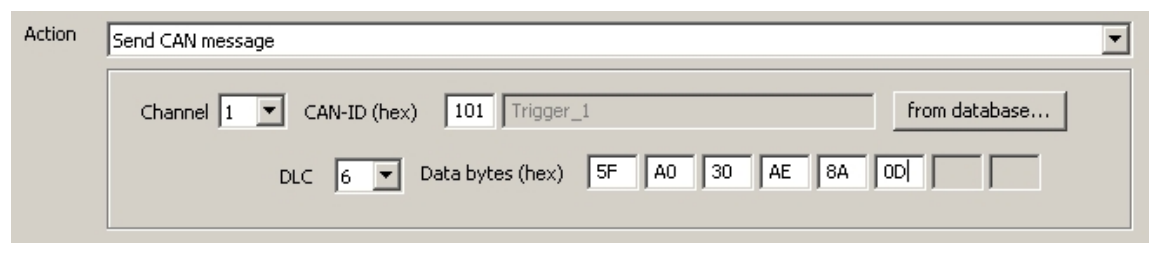

Figure 17. Aktion - CAN-Nachricht senden

The CAN message parameters can be selected manually or automatically by using the CAN database (see marker configuration in the blue PiraT user's manual).

Warning – using this function can influence the vehicle's network significantly. By using this function one must be aware of the consequences of sending the specified CAN message.

#### 2.4.3 Append info entry to the data overview

For the action ,append info entry to the data overview', it is possible to configure free text and CAN signals. The info entry is limited to a maximum of 75 characters.

| Line 1 | engine temperature [[CAN1.K200, I | DEC, 1]°C] critical ! |                    |
|--------|-----------------------------------|-----------------------|--------------------|
|        | Insert element                    |                       |                    |
|        | CAN-Signal                        | CAN 1                 |                    |
|        |                                   | CAN 2                 |                    |
|        |                                   | CAN 3                 |                    |
|        |                                   | CAN 4                 |                    |
|        |                                   | CAN 5                 | Remove this trigge |
|        |                                   | CAN 6                 |                    |
|        |                                   | CAN 7                 |                    |
|        |                                   | CAN 8                 |                    |
|        |                                   | CAN 9                 |                    |
|        |                                   | CAN 10                |                    |

#### Figure 18: action – append info entry to the data overview

The info entry is displayed in the event overview during the download or format conversion process of the trace data.

| vent overview Time period Data blocks Data range: all data                 |                 |
|----------------------------------------------------------------------------|-----------------|
| Event                                                                      | Time            |
| Thursday, 12/9/2010                                                        | <u> </u>        |
| 🗖 Section #1 - Startup (<1 MB)                                             | 16:49:51        |
| 🗖 Motortemperatur zu hoch!                                                 | 16:49:52        |
| Shutdown                                                                   | 16:50:10        |
| Section #2 - Startup (<1 MB)                                               | 16:50:22        |
| Shutdown                                                                   | 17:07:12        |
| Friday, 12/10/2010                                                         |                 |
| 🗖 Section #3 - Startup (<1 MB)                                             | 10:42:41        |
| Shutdown                                                                   | 16:16:33        |
| 🖵 Thursday, 12/16/2010                                                     |                 |
| Deselect all items Select all marker<br>Select entries with following text | Select all data |

Figure 19. append info entry to the data overview

#### 2.4.4 Info display to the remote control

For the action ,info display to the remote control' it is possible to configure free text and CAN signals. For the info display there are 20 characters per line and total 4 lines.

| 100-100 |                                   |                                  |                     |
|---------|-----------------------------------|----------------------------------|---------------------|
| Line    | e 1  trigger initialized          |                                  |                     |
| Line    | 92                                |                                  |                     |
| Line    | e 3 engine temp. [[CAN1.K200, DEC | c, 1]]                           |                     |
| Line    | a 4 critical !                    |                                  |                     |
|         |                                   |                                  |                     |
|         | CAN-Signal                        | CAN 1                            |                     |
|         |                                   | CAN 2                            |                     |
|         |                                   | CAN 3                            |                     |
|         |                                   | CAN 4                            |                     |
|         |                                   | CAN 5                            | Remove this trigger |
|         |                                   |                                  |                     |
|         |                                   | CAN 6                            |                     |
|         |                                   | CAN 6<br>CAN 7                   | -                   |
|         |                                   | CAN 6<br>CAN 7<br>CAN 8          |                     |
|         |                                   | CAN 6<br>CAN 7<br>CAN 8<br>CAN 9 |                     |

Figure 20: action – display info to the remote control

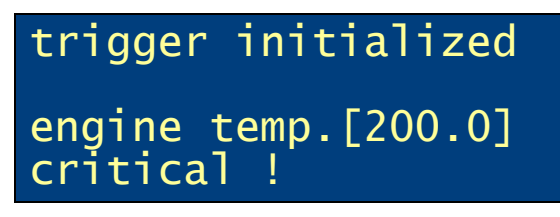

Figure 21: example – display info to the remote control

The message is displayed for 4 seconds. The previous remote control screen is displayed after this time has passed. If an additional complex trigger or a marker is executed during this, the current message is overwritten by the new one.

# 2.4.5 Digital output active / inactive

It is possible to switch on the digital output signal with the action "digital output #1 active". The level of the output signal then corresponds to the power supply level (KL30). The digital output has a maximal load of 100mA.

| Action | Set digital Output #1 active | • |
|--------|------------------------------|---|
|        |                              |   |

#### Figure 22: action – digital output active

It is possible to switch off the digital output signal with the action "digital output #1 inactive". The off level of the output signal is 0V (KL31).

| Action | Set digital Output #1 inactive | • |
|--------|--------------------------------|---|
|        |                                |   |

#### Figure 23: action – digital output inactive

There is no additional user configuration required for this trigger action. A single digital output is available on current actual blue PiraT hardware. The pinout is listed in the appendix.

# 2.4.6 Remote Control Monitor

Selected CAN signals can be displayed online in the remote control with the trigger action "Remote Control Monitor".

This trigger action is only available if the License "Remote Control Monitor" is installed. The document "User's Manual Remote Control Monitor" describes the configuration and the functionality of this license.

# 2.5 Trigger management

There is an option 'trigger management' in the configuration menu. Selecting this option, a list of all triggers and possible management functions appears.

| lue PiraT - Configuration |                    |                   |
|---------------------------|--------------------|-------------------|
|                           |                    |                   |
| General Settings          | Irigger management |                   |
| - Busses/Interfaces       |                    |                   |
| 🗄 Data Recording          | Trigger name       | Export trigger    |
| - Filter                  | TriggerTest#1*     |                   |
| - Trigger                 | TriggerTest#2*     |                   |
| New trigger               | TriggerTest#3*     | Import trigger    |
| Trigger management        | TriggerTest#4*     |                   |
| E Trigger list            | TriggerTest#5*     |                   |
| TrianauTank#1#            | TriggerTest#6*     | Remove trigger    |
| inggeriest#1"             | TriggerTest#7*     |                   |
| Trigger Test#2*           | TriggerTest#8*     | Dunlinska hvinnav |
| TriggerTest#3*            | TriggerTest#9*     | Duplicate trigger |
| TriggerTest#4*            | TriggerTest#10*    |                   |
| TriggerTest#5*            | TriggerTest#11*    |                   |
| TriggerTest#6*            | Trigger lest#12*   |                   |
| - TriggerTest#7*          | Trigger Lest #13*  |                   |
| - TriggerTest#8*          | Trigger Test#14*   |                   |
| TriggerTest#9*            | TriggerTest#15*    |                   |
| TriggerTest#10*           | TriggerTest#10     |                   |
| Triane Test #11#          | TriggerTect#19*    |                   |
|                           | TriggerTest#19*    |                   |
| Inggerlest#12*            | Trigger Test#19    |                   |
| TriggerTest#13*           | Trigger Test#21*   |                   |
| TriggerTest#14*           | TriggerTest#22*    |                   |
| - TriggerTest#15*         | TriggerTest#23*    |                   |
| TriggerTest#16*           | TriggerTest#24*    |                   |
| - TriggerTest#17*         | TriggerTest#25*    |                   |
| TriggerTest#18*           | TriggerTest#26*    |                   |
| TriggerTest#19*           | TriggerTest#27*    |                   |
| TriggerTect#20*           | TriggerTest#28*    |                   |
| Trigger Test#20           | TriggerTest#29*    |                   |
|                           | Tringer Test #20*  |                   |
| Irigger lest#22**         | Lil                |                   |
| - TriggerTest#23*         |                    |                   |
| TriggerTest#24*           |                    |                   |

Figure 24: Trigger management

It is possible to select one or more triggers from the list. The selected triggers can be managed by the function buttons on the right side.

The following management functions are available:

- *"Export trigger..."* Selected trigger configurations are stored in an external trigger file (.tri)
- *"Import trigger..."* Trigger configurations are loaded from an external trigger file and added to the existing trigger list.
- "Remove trigger..." Selected trigger configurations are removed from the list.
- *"Dublicate trigger..."* Selected trigger configurations are duplicated and added to the existing trigger list. The duplicated trigger are prefixed with the extension "Copy\_". The trigger name can be changed by the user.

# 3 Limits of the trigger functionality

The following points should be considered with regard to the trigger function execution:

- The trigger function is only available after the data logger startup is complete (10 sec.)
- In certain disadvantageous cases, it is possible that there is a maximum time delay of 200 msec between event and action, caused by a high bus- and system-load.

The user can configure up to 50 independent trigger events and trigger actions. Such a configuration can cause a high trigger performance in the bluePiraT system. This could result in a data processing problem and possibly in partially lost of the data recording. To avoid this situation, a trigger debouncing mechanism is implemented. The trigger debouncing is able to handle temporary a high trigger load inside of a time limit with the condition "number of triggers within the defined time". The trigger debouncing condition is different for each trigger action and is not changeable.

| action:                                                   | debouncing conditions (max. values)          |
|-----------------------------------------------------------|----------------------------------------------|
| <ul> <li>Set marker</li> </ul>                            | 1 marker per 2 seconds (as previously) *     |
| <ul> <li>Display message in the Remote Control</li> </ul> | 1 display message per 500 millisecond        |
| <ul> <li>Append info entry to data overview</li> </ul>    | 100 entries per 10 minutes                   |
| Send CAN message                                          | 1 CAN-signal per 100 millisecond             |
| <ul> <li>Set digital Output active / inactive</li> </ul>  | 10 switching operations per 1 minute         |
| <ul> <li>Display Remote Control Monitor</li> </ul>        | update of the CAN signal values in 250 msec. |

\* During the trigger "set marker" the automatically combined actions "Append info entry to data overview" and "display message in the remote control" are not limited.

Triggers are eliminated if the number of triggers exceeds the debouncing level inside the measurement time. In this case a warning message is appended to the data overview. The warning messages are created in an interval of 60 seconds. The warning message contains the name of the causing trigger action and the number of the missing triggers.

Example warning message in the data overview:

#### Warning: 'trigger action name' trigger action skipped n times

#### Trigger action name :

- Set marker
- Display message in the Remote Control
- Append info entry to data overview
- Send CAN message
- Set digital Output active / inactive
- Display Remote Control Monitor
- *n*: number of the skipped trigger actions

The counter for missing triggers is reset to zero after each startup of the data logger.

| Event                                                                            | Time                             |
|----------------------------------------------------------------------------------|----------------------------------|
| 🗖 Monday, 3/17/2008                                                              |                                  |
| Section #1 (<1 MB)                                                               | 15:58:00                         |
| 🗖 Marker #1                                                                      | 16:00:03                         |
| 🗌 Warning: 'Send CAN message' trigger action skipped 117 times                   | 16:00:44                         |
| Warning: 'Send CAN message' trigger action skipped 167 times                     | 16:01:44                         |
| □ Marker #2                                                                      | 16:01:59                         |
| Warning: 'Send CAN message' trigger action skipped 153 times                     | 16:02:44                         |
| Marker #2 Warning: 'Send CAN message' trigger action skipped 153 times Marker #2 | 16:01:59<br>16:02:44<br>16:02:59 |

-

Figure 25. Trigger Debouncing

# Appendix A: Pinout of digital inputs and outputs

| pin | function                                            | pin | funktion            |
|-----|-----------------------------------------------------|-----|---------------------|
| 1   | reserved                                            | 28  | highspeed CAN1_H    |
| 2   | digital ground for complex trigger input            | 29  | lowspeed CAN3_H     |
| 3   | reserved                                            | 30  | highspeed CAN2_H    |
| 4   | reserved                                            | 31  | lowspeed CAN2_H     |
| 5   | reserved                                            | 32  | RS232 #1 Tx         |
| 6   | reserved                                            | 33  | RS232 #2 Tx         |
| 7   | digital signal input for complex trigger            | 34  | RS232 #4 Tx         |
| 8   | reserved                                            | 35  | KL 30               |
| 9   | external marker button                              | 36  | ground clock in/out |
| 10  | highspeed CAN1_L                                    | 37  | reserved            |
| 11  | highspeed CAN3_L                                    | 38  | reserved            |
| 12  | highspeed CAN2_L                                    | 39  | reserved            |
| 13  | lowspeed CAN2_L                                     | 40  | reserved            |
| 14  | RS232 #1 Rx                                         | 41  | reserved            |
| 15  | RS232 #2 Rx                                         | 42  | reserved            |
| 16  | RS232 #4 Rx                                         | 43  | reserved            |
| 17  | RS232 #2/#4 ground                                  | 44  | reserved            |
| 18  | clock out                                           | 45  | lowspeed CAN1_L     |
| 19  | reserved                                            | 46  | lowspeed CAN1_H     |
| 20  | reserved                                            | 47  | ground CAN1         |
| 21  | reserved                                            | 48  | ground CAN2         |
| 22  | reserved                                            | 49  | ground CAN3         |
| 23  | reserved                                            | 50  | RS232 #1/#3 ground  |
| 24  | reserved                                            | 51  | RS232 #3 Rx         |
| 25  | reserved                                            | 52  | RS232 #3 Tx         |
| 26  | digital signal output for complex trigger           | 53  | KL 31               |
| 27  | digital ground for complex trigger input and marker | 54  | clock in            |

blue PiraT datalogger: Multifunctional connector, 54 pins

 Table 1: Pinout of the multifunctional connector (Mainboard V1.1, V1.2)

| pin | function                                            | pin | function                                    |
|-----|-----------------------------------------------------|-----|---------------------------------------------|
| 1   | reserved                                            | 28  | highspeed CAN1_H                            |
| 2   | digital ground for complex trigger input            | 29  | lowspeed Aux-CAN_H                          |
| 3   | reserved                                            | 30  | highspeed CAN2_H                            |
| 4   | reserved                                            | 31  | lowspeed CAN2_H                             |
| 5   | RS422 #1 Rx+                                        | 32  | RS232 #1 Tx                                 |
| 6   | RS422 #2 Rx+                                        | 33  | RS232 #2 Tx                                 |
| 7   | RS422 #4 Rx+                                        | 34  | RS232 #4 Tx                                 |
| 8   | RS422 #3/#4 GND                                     | 35  | KL 30                                       |
| 9   | external marker button                              | 36  | ground clock in/out                         |
| 10  | highspeed CAN1_L                                    | 37  | reserved                                    |
| 11  | lowspeed Aux-CAN3_L                                 | 38  | reserved                                    |
| 12  | highspeed CAN2_L                                    | 39  | reserved                                    |
| 13  | lowspeed CAN2_L                                     | 40  | reserved                                    |
| 14  | RS232 #1 Rx                                         | 41  | RS422 #1/#2 GND                             |
| 15  | RS232 #2 Rx                                         | 42  | RS422 #3 Rx+                                |
| 16  | RS232 #4 Rx                                         | 43  | RS422 #3 Rx-                                |
| 17  | RS232 #2/#4 GND                                     | 44  | digital signal input for<br>complex trigger |
| 18  | clock out                                           | 45  | lowspeed CAN1_L                             |
| 19  | reserved                                            | 46  | lowspeed CAN1_H                             |
| 20  | reserved                                            | 47  | ground CAN1                                 |
| 21  | reserved                                            | 48  | ground CAN2                                 |
| 22  | reserved                                            | 49  | ground Aux-CAN                              |
| 23  | RS422 #1 Rx-                                        | 50  | RS232 #1/#3 Masse                           |
| 24  | RS422 #2 Rx-                                        | 51  | RS232 #3 Rx                                 |
| 25  | RS422 #4 Rx-                                        | 52  | RS232 #3 Tx                                 |
| 26  | digital signal output for<br>complex trigger        | 53  | KL 31                                       |
| 27  | digital ground for complex trigger input and marker | 54  | clock in                                    |

Table 2: Pinout of the multifunctional connector (Mainboard >V1.5)

# Appendix B: License Shortcut

Die License "shortcut" is supported by the firmware V5.2.2 and higher. The shortcut functionality is completely replaced by the license "complex trigger". Figure 26 shows how to connect an external button to the digital input of a complex trigger.

UPDATE SCREENSHOT TO ENGLISH!

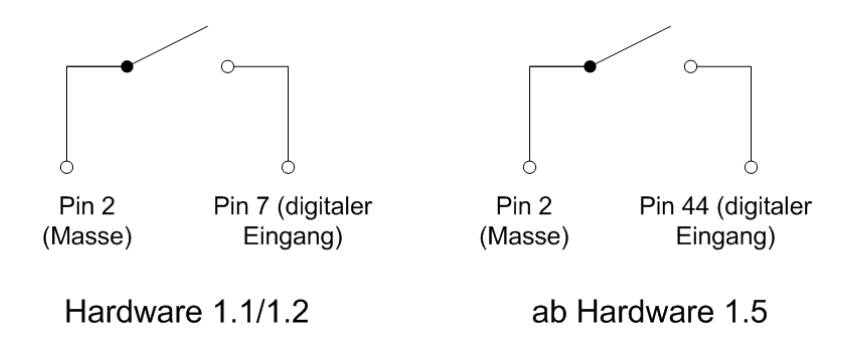

Figure 26: Connection of an external button

# **Appendix C: Abbreviation**

blue PiraTProcessing Information Recording Analysing ToolRCRemote ControlCANController Area NetworkMBMainboard